## คู่มือการใช้บริการช่องทางตรวจสอบค่าปรับ

- 1. เข้าใช้งานที่ลิงก์ <u>http://www.clm.up.ac.th/project/check\_debt/check\_status.php</u>
- 2. ผู้ใช้บริการกรอกรหัสนิสิตที่ต้องการตรวจสอบสถานะ แล้วกดค้นหา

|    | MDB          | ดรวจสอบภาระผูกพันธ์ \$ ด้างค่าปรับ 🖪 ด้างหนังสือ 🛓 ตรวจสอบสถานะรายบุคคล 🎝 Import File                                                                                              |
|----|--------------|----------------------------------------------------------------------------------------------------|
|    |              | ใส่ระมัสะปีชัมชีดารที่ต้องการตราวสองสุดวงห                                                                                                    |
| \$ | ด้างค่าปรับ  | 241 Mail 2013/111 Maleon 113/13 Add Davi 115-                                                                                                    |
|    | ค้างหนังสือ  |                                                                                                    |
| 2  | ครวจสอบสถานะ |                                                                                                    |
| -5 | Import File  |                                                                                                    |
|    |              | ศูนย์มรรณสารและการเรียนรู้ มหาวิทยาลัยพะเยา 19 หมู่ 2 ด่านลแม่กา อำเภอเมือง จึงหวัดพะเยา รทัสโปรษณีย์ 56000 โทรศัพท์ 054-466705 แฟกซ์ 054-466666 ต่อ 3539 E-<br>mail: clm@up.ac.th |
|    |              | © 2018 สงวนสืบสิทธ์ : ศูนย์บรรณสารและการเงือนรู้ มหาวิทยาลัยพะเยา                                                                                                    |
|    |              |                                                                                                    |
|    |              |                                                                                                    |
|    |              |                                                                                                    |
|    |              |                                                                                                    |
|    |              |                                                                                                    |
|    |              |                                                                                                    |

รูปภาพที่ 1 แสดงหน้าตรวจสอบภาระผูกพันธ์

3. ระบบจะแสดงตารางค่าปรับ และตารางแสดงจำนวนหนังสือค้างส่ง ให้ผู้ใช้บริการให้ทราบ

 - ศูนย์บรรณสารฯ จะรับคืนและชำระค่าปรับ เฉพาะหนังสือที่เป็นของศูนย์บรรณสารและ การเรียนรู้ เท่านั้น

้ - หากมีค่าปรับและหนังสือค้างส่งเป็นของทางคณะ ให้ผู้ใช้บริการไปติดต่อเพื่อคืนหนังสือและ ชำระค่าปรับที่ห้องสมุดสาขานั้น ๆ

- ติดต่อสอบถามเพิ่มเติมได้ที่ **งานบริการทรัพยากรสารสนเทศ** โทร 0 5446 6705 หรือ 3530

| MDB                                                    | ร้างดำปรับ 📕 ด้างหนังสือ 💄 ตรวจสอบสถานะรายบุคคล 👍 Import File                                                                                                    |
|--------------------------------------------------------|----------------------------------------------------------------------------------------------------|
|                                                        | ใส่รหัสผู้ใช้บริการที่ต้องการตรวจสอบสถานะ                                                                                                    |
| <ul> <li>จัดเงิดรับรับ</li> <li>ด้างหนังสือ</li> </ul> |                                                                                                    |
| 💄 ตรวจสอบสถานะ                                         | อารางแสดงก่างได้ม                                                                                                    |
|                                                        | ต่า ห้องสมุด<br>รหัสบิสิต ปรับ สาขา หมายเหตุ                                                                                                    |
|                                                        | 15 ศูนย์บรรณ * กรุณาติดต่อศูนย์บรรณ<br>มาท สารและการ สารและการเรียนรู้ ก่อน<br>เรียนรู้ ปาระค่าปรับ                                                                                |
|                                                        | ดารางแสดงจำนวนหนังสือค้างส่ง                                                                                                    |
|                                                        | รหัสบิสิด จำนวนหนังสือ ห้องสบุดสาขา หมายเหตุ                                                                                                    |
|                                                        | ศูนย์บรรณสารและการเรียนรู้ มหาวิทยาลัยพะเยา 19 หมู่ 2 ด่าบลแม่กา อำเภอเมือง จังหวัดพะเยา รหัสโปรษณีย์ 56000 โทรศัพท์ 054-466705 แฟกข์ 054-466666 ต่อ 3539 E-<br>mail: clm@up.ac.th |
|                                                        | © 2018 สงวนสิบสิทธ์ - ศูนย์บรรณสารและการเรียบรู้ มหาวิทยาลัยพะเยา                                                                                                    |

รูปภาพที่ 2 แสดงหน้าค่าปรับ และห้องสมุดสาขาที่มีค่าปรับ